# Manual del Escáner

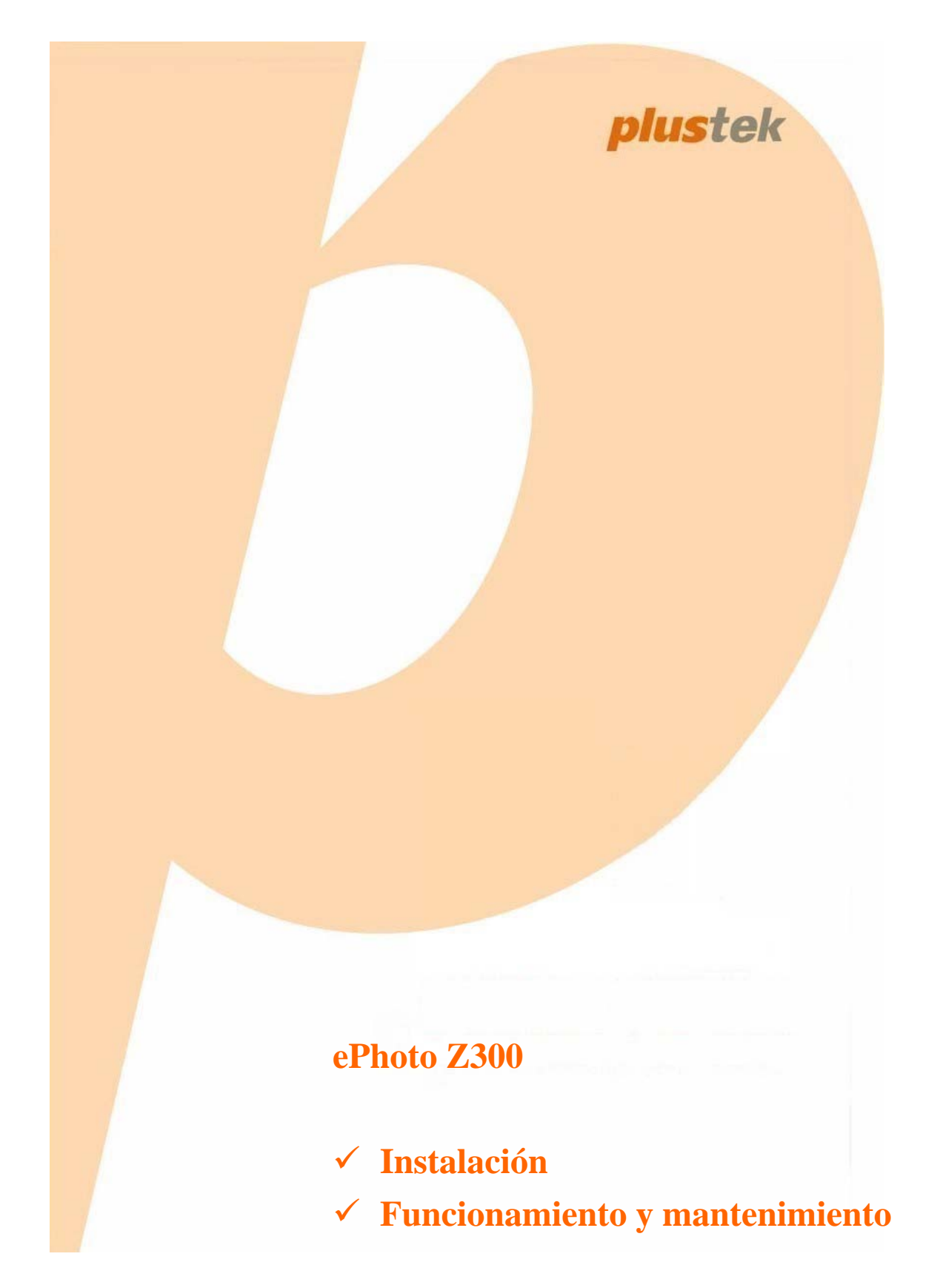

### Marcas

© 2016 Plustek Inc. Todos los derechos reservados. Queda prohibida la reproducción de este documento sin la previa autorización. Todas las marcas y nombres de producto mencionados en esta publicación pertenecen a sus respectivos propietarios.

### Responsabilidad

Si bien hemos hecho todos los esfuerzos para asegurar la exactitud del contenido de este manual, no nos hacemos responsables de los errores, omisiones, o declaraciones de cualquier tipo en este manual, ya sea que estos errores sean omisiones o declaraciones que resulten de una negligencia, accidentes o cualquier otra causa. El contenido de este manual está sujeto a cambio sin previo aviso. No se tendrá ningún tipo de responsabilidad legal si los usuarios no siguen las intrucciones de uso de este manual.

### Copyright

La digitalización de determinados documentos, por ejemplo, cheques, notas bancarias, tarjetas de identidad, bonos gubernamentales o documentos públicos puede estar prohibida por las leyes o sujeto a procesos criminales. Le recomendamos que sea responsable y respete las leyes de propiedad intelectual cuando escanee libros, revistas, diarios y otros materiales.

### Información Medioambienal

Para obtener información sobre el reciclado o la disposición tras el fin de vida útil, consulte con los distribuidores locales. Este producto está diseñado y producido para obtener un mejoramiento ambiental sostenible. Nos esforzamos en producir productos que observen los estándares mundiales medioambientales. Por favor consulte a las autoridades locales para conocer como desechar de modo apropiado.

El paquete puede reciclarse.

Atención para el reciclaje (Sólo para países de la UE).

Proteja el medioambiente. Este producto no debe ser tirado a un contenedor de basura doméstica. Entrégelo en el centro de recogida de su comunidad.

### Ejemplos de pantalla en Este Manual

Las pantallas que aparecen en esta guía se han hecho en Windows 7. Si utiliza Windows 8 / 10, las pantallas serán diferentes, pero funcionarán de igual modo.

| INTRODUCCIÓN                                          | 1    |
|-------------------------------------------------------|------|
| CÓMO UTILIZAR ESTE MANUAL                             | 1    |
| SIGNIFICADO DE LOS ICONOS                             | 1    |
| PRECAUCIONES DE SEGURIDAD                             | 2    |
| REQUISITOS DE UTILIZACIÓN                             | 4    |
| CONTENIDO DEL PAQUETE                                 | 5    |
| INFORMACIÓN GENERAL DEL ESCÁNER                       | 6    |
| Indicador LED                                         | 7    |
| AHORRO ENERGÉTICO                                     | 7    |
| CAPÍTULO I. INSTALAR EL ESCÁNER                       | 8    |
| INSTALAR Y CONFIGURAR EL ESCÁNER                      | 8    |
| Instalación Windows                                   | 9    |
| Instalación Mac OS X                                  |      |
| CAPÍTULO II. UTILIZAR EL ESCÁNER                      |      |
| Paso 1. Encienda su escáner                           |      |
| PASO 2. INICIE PLUSTEK EPHOTO                         |      |
| Paso 3. Digitalizar                                   |      |
| CAPÍTULO III. CUIDADO Y MANTENIMIENTO                 |      |
| LIMPIEZA DEL ESCÁNER                                  | 14   |
| Materiales de limpieza                                | 14   |
| Limpieza del Escáner                                  |      |
| CALIBRACIÓN DEL ESCÁNER                               | 16   |
| PAUTAS DE USO & MANTENIMIENTO                         |      |
| APÉNDICE A: ESPECIFICACIONES                          |      |
| APÉNDICE B: SERVICIO DE ATENCIÓN AL CLIENTE Y GARANTÍ | ÍA19 |
| INFORMACIÓN DE SERVICIO & SOPORTE                     |      |
| DECLARACIÓN DE GARANTÍA LIMITADA                      | 20   |
| Declaración de Frecuancia Radial de FCC               |      |

# Índice

# Introducción

Bienvenido al increíble mundo de los escáneres Plustek. ¡Lo último en imagen por ordenador! Su nuevo escáner dará una nueva imagen profesional a sus tareas informáticas cotidianas.

Al igual que todos nuestros productos, su nuevo escáner ha sido profusamente comprobado estando respaldado por nuestra reputación de excelente confiabilidad y satisfacción del cliente.

Muchas gracias por elegirnos. Deseamos sinceramente que cuente con nosotros en el futuro para nuevos productos de calidad conforme sus necesidades informáticas crezcan.

# Cómo utilizar este manual

Este Manual de instrucciones incluye ilustraciones e instrucciones sobre cómo instalar y utilizar su escáner. La información contenida en él da por sentado que Vd. está familiarizado con el entorno Microsoft Windows. Si no fuera así, le recomendamos que dedique un rato a familiarizarse con él. Para ello, consulte el manual de Windows antes de intentar instalar y utilizar el escáner.

La sección introductoria de este manual describe el contenido del paquete y los requisitos mínimos que debe cumplir su ordenador para que el escáner funcione correctamente. Antes de iniciar la instalación de su nuevo escáner, compruebe que ha recibido todos los componentes y que ninguno de ellos está dañado o deteriorado. Si alguno no estuviera presente, por favor, póngase inmediatamente en contacto con la tienda donde lo adquirió o con el Centro de Atención al Cliente de Plustek más próximo a su localidad (véase última página del manual).

Capítulo I contiene toda la información necesaria para conectar el escáner al PC y para instalar todo el software que lo acompaña.

Capítulo II describe cómo utilizar el escáner.

Capítulo III describe cómo llevar a cabo el mantenimiento y la limpieza del mismo.

Apéndice A. Contiene las especificaciones de este escáner Plustek.

Apéndice B. Contiene las condiciones de la garantía de Plustek.

### Significado de los iconos

Los iconos mostrados a continuación aparecen en el manual para indicar que hay una determinada información que requiere de una atención o interés especial.

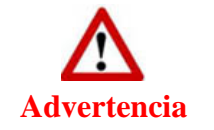

**Advertencia:** Un procedimiento que ha de llevarse a cabo con cuidado para prevenir heridas o accidentes.

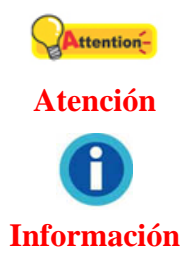

**Atención:** representa instrucciones importantes que conviene recordar y con las que evitará errores.

Información: Consejos opcionales para su referencia.

# Precauciones de seguridad

Antes de usar este dispositivo, lea la siguiente información importante para eliminar o reducir cualquier posible causa de daño personal.

- 1. Uso, el producto es de uso interior en localizaciones secas. La condensación de humedad puede ocurrir dentro del dispositivo y provocar el mal funcionamiento en estas condiciones:
  - cuando este dispositivo se mueve directamente desde un ambiente frío a uno cálido;
  - tras calentar una habitación fría;
  - cuando este dispositivo se coloca en una habitación húmeda.

Para evitar la condensación de humedad, se recomienda seguir el procedimiento:

i. Envuelva el dispositivo en una bolsa de plástico para adaptarlo a las condiciones de la habitación.

ii. Espere 1-2 horas antes de sacarlo de la bolsa.

- 2. Utilice el adaptador de corriente y el cable USB proporcionados con el escáner. El uso de otros adaptadores de corriente y cables puede provocar un mal funcionamiento.
- 3. Mantenga libre el espacio alrededor del adaptador AC por si necesita desenchufarlo rápidamente en caso de emergencia.
- 4. Un cable dañado puede provocar un incendio o una descarga eléctrica. Mantenga el cable de corriente recto, sin torcerlo, ni doblarlo ni partirlo.
- 5. Desenchufe el dispositivo si no va a usarlo durante un cierto periodo de tiempo, como durante la noche o un fin de semana largo, para evitar riesgos de incendio.
- 6. No intente desmontar el escáner. Existe peligro de descarga eléctrica y al hacerlo perderá la garantía.
- 7. Asegúrese de no golpear o agitar el escáner porque es frágil y podría dañarse.
- 8. Antes de instalar los controladores del dispositivo, por favor desconectar todos los otros dispositivos de imagen (otros escáneres, impresores cámaras digitales, cámaras web) del ordenador personal.
- 9. Guarde el CD de Setup/Aplicaciones. Podría requerirlos para reinstalación de

controlador y programas en el futuro. Guarde la Hoja de Calibración para futuras calibraciones del escáner cuando sea necesario.

### **Requisitos de utilización**<sup>1</sup>

#### Windows

- ♣ Procesador 2 GHz o superior
- ✿ 2 GB de RAM (4 GB RAM recomendado)
- ♣ 10 GB de espacio libre en el disco duro
- ♥ Unidad de CD/DVD-ROM o conexión Internet
- **₽**<sup>€</sup> Puerto USB
- Microsoft Windows 7 / 8 / 10 (Las especificaciones están sujetas a cambio sin previo aviso. Para obtener más información, consulte nuestro sitio Web oficial.)

#### Macintosh

- Procesador 2 GHz o superior (CPU tipo INTEL, NO PowerPC)
- ✿ 2 GB de RAM (4 GB RAM recomendado)
- I0 GB de espacio libre en el disco duro
- Unidad de CD/DVD-ROM o conexión Internet
- ♥ Puerto USB
- Mac OS X 10.8.x, 10.9.x, 10.10.x, 10.11.x (Las especificaciones están sujetas a cambio sin previo aviso. Para obtener más información, consulte nuestro sitio Web oficial.)

<sup>&</sup>lt;sup>1</sup> Cuando se escanea o se edita una gran cantidad de datos de imagen, los requisitos del sistema aumentan. Sin embargo, en este caso sólo sirven a modo de referencia, ya que en general cuanto mejor sea un ordenador en términos de placa base, procesador, disco duro, memoria RAM, tarjeta gráfica, etc. mejores serán los resultados que se obtendrán.

# Contenido del paquete<sup>2</sup>

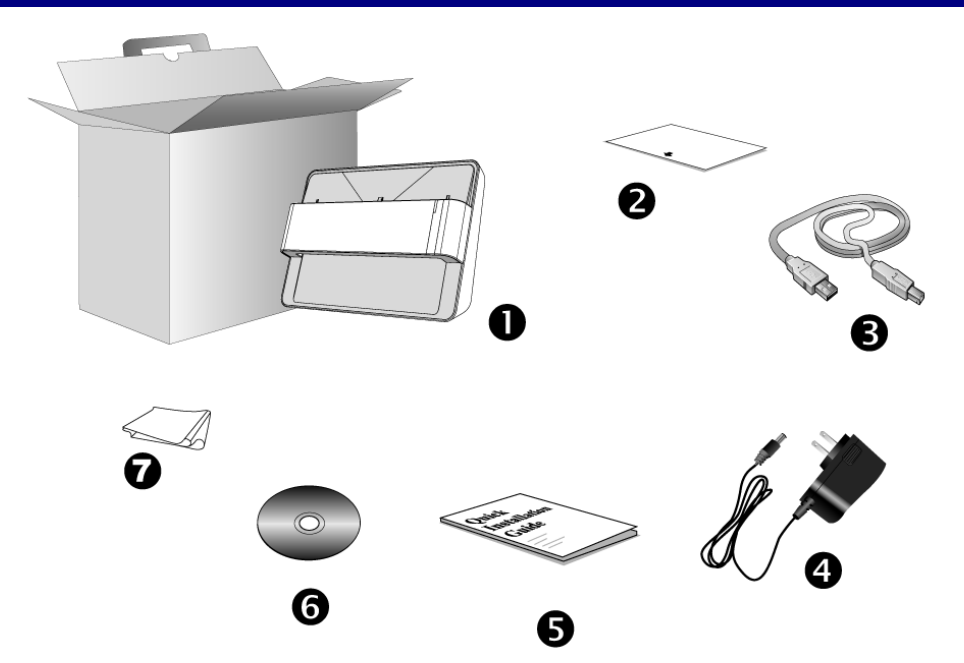

- 1. Escáner
- 2. Hoja de calibración
- 3. Cable USB
- 4. Transformador
- 5. Guía rápida
- 6. CD-ROM de instalación de Plustek
- 7. Paño de limpieza

<sup>&</sup>lt;sup>2</sup> Guarde el material de embalaje por si tuviera que transportar el escáner más adelante. El contenido de la caja puede cambiar en cualquier momento sin previo aviso.

# Información general del escáner

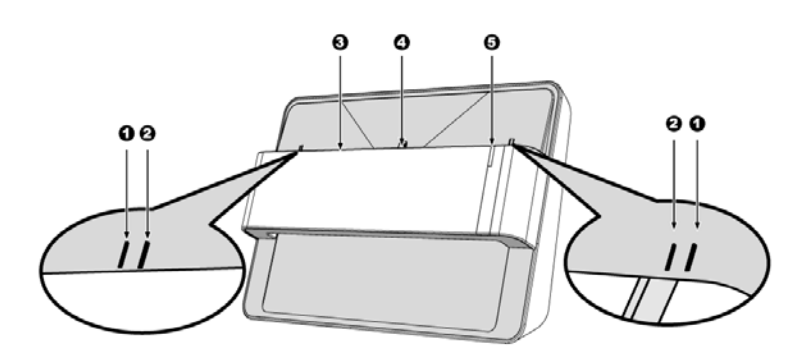

### 1. Marca de alineación de la calibración

Alinee siempre los bordes de la hoja de calibración con ambas marcas de alineación de la calibración.

- 2. Marca de área de digitalización máxima
- Coloque los bordes de la foto o el documento entre ambas marcas de área de digitalización máxima.

#### 3. Ranura de Alimentación de Página

Inserte la foto o el documento en el escáner desde esta ranura. Podrá notar que el escáner atrapa la foto o el documento.

#### 4. Marca de alineación de digitalización

Alinee siempre el centro del borde de la foto o el documento con su marca de alineación

#### 5. Indicador LED

Indica la modalidad del escáner.

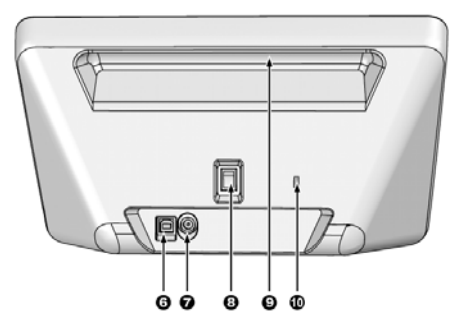

### 6. Puerto USB

Conecta el escáner a un puerto USB en su ordenador mediante el cable USB (incluido).

#### 7. Receptor de Corriente

Conecta el escáner a una salida AC estándar mediante el adaptador de corriente (incluido)

8. Interruptor de Corriente

Utilícelo para encender (ON) o apagar (OFF) el escáner.

#### 9. Apoyamanos

Diseñado ergonómicamente para que pueda transportar el escáner con facilidad.

#### 10. Ranura de seguridad Kensington

Se utiliza para conectar aparatos con cable de seguridad para evitar el robo de los dispositivos.

# **Indicador LED**

| Indicador           | Estado                                                                                                    |  |
|---------------------|----------------------------------------------------------------------------------------------------|--|
| Naranja             | El escáner está encendido.                                                                                                    |  |
| Azul                | Plustek ePhoto está activado. El escáner está preparado para digitalizar.                                                                                                    |  |
| Azul<br>parpadeando | El escáner está digitalizando.                                                                                                    |  |
| Apagada             | a El escáner está apagado, bien porque la alimentación está desconectada, bien porque el adaptador de CA no está correctamente enchufado a la toma de corriente eléctrica de CA. |  |

El LED indican los diferentes estados del escáner.

# Ahorro Energético

Para ahorrar energía, la fuente de luz del escáner se apaga automáticamente siempre luego de concluído el escaneado.

# Capítulo I. Instalar el escáner

Antes de instalar el escáner, compruebe que ha recibido los componentes adecuados. En la introducción de este manual encontrará un listado del "**Contenido del paquete**".

# Instalar y configurar el escáner

Siga paso a paso el proceso mostrado a continuación para instalar correctamente el escáner USB.

### **Instalación Windows**

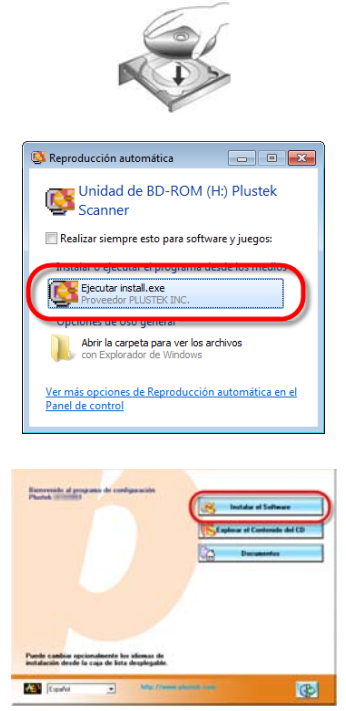

1. Inserte el CD de instalación suministrado en la unidad correspondiente.

2. Haga clic en [Ejecutar install.exe] en la ventana de [Reproducción automática] que aparezca. Si la instalación no comienza automáticamente, navegue su dispositivo CD-ROM y active manualmente el archivo [install.exe]. Haga clic en el botón [Si] si aparece el diálogo del [Control de cuentas de usuario].

3. Siga las instrucciones de la pantalla para instalar el software necesario para el escáner USB.

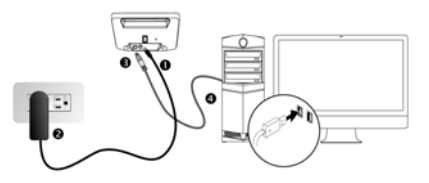

4.

Conecte el adaptador a la conexión de alimentación del escáner. Enchufe el transformador a una toma de corriente de CA. Conecte el terminal cuadrado del cable USB incluido al puerto USB situado en la parte posterior del escáner. Enchufe el terminal rectangular del cable USB al receptáculo USB situado en la parte posterior del PC. Encienda el interruptor de alimentación del escáner. Cuando el sistema operativo detecta el escáner, la instalación se habrá completado.

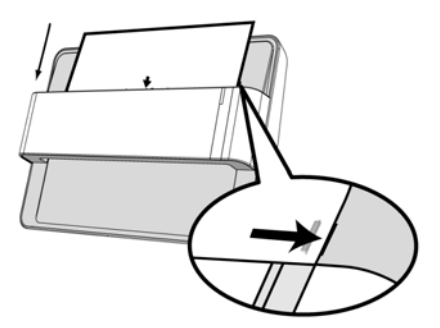

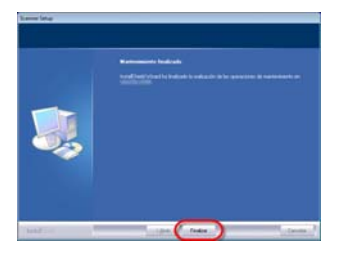

5. Cuando esté instalado el software, se le pedirá que lleve a cabo la calibración del escáner. Introduzca la hoja de calibración especial, suministrada con el escáner, boca abajo en la ranura de alimentación. Alinee la hoja de calibración con la marca de alineación de calibración del escáner. Siga las instrucciones que aparecen en pantalla para realizar la calibración.

6. Cuando esté instalado el software, cierre todas las aplicaciones y haga clic en el botón [Finalizar] para reiniciar

### Instalación Mac OS X

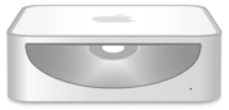

1. Introduzca el CD-ROM de instalación y aplicaciones entregado con el escáner en la unidad

de CDs. El icono de [Plustek Scanner] aparecerá en el escritorio de su ordenador MAC. Haga doble click en el icono del CD y se abrirá una ventana con la carpeta.

2. Haga doble click en el archivo de app y el Scanner Installer le irá guiando en el proceso de instalación. Siga la guía de instalación en pantalla.

Para Windows 8 / 10, favor de seguir las instrucciones de instalación en pantalla luego de conectar el escáner.

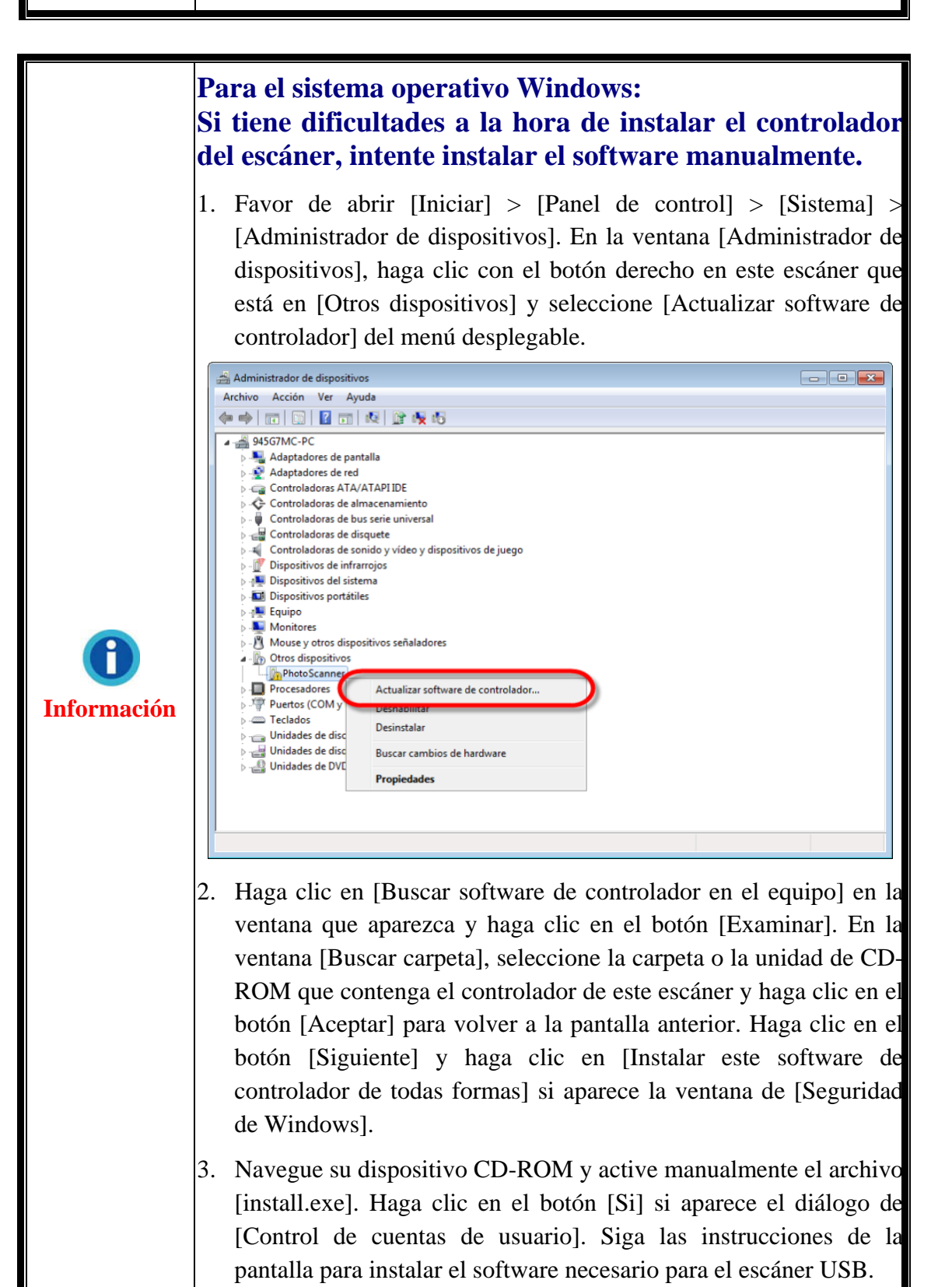

# Capítulo II. Utilizar el escáner

El escáner admite fotos y documentos. Sin embargo, algunos programas presentan limitaciones respecto a la información que pueden manejar. Además, la cantidad de memoria del ordenador y el espacio libre en el disco duro pueden también limitar el tamaño físico de la película que puede digitalizar.

Su escáner viene con la aplicación de escaneado avanzada y rica en capacidades Plustek ePhoto. Este novedoso programa le permite realizar procesos de escaneado avanzados.

### Paso 1. Encienda su escáner

Favor de asegurarse de que los cables USB y de suministro eléctrico están correctamente conectados y que el escáner está encendido. El LED se iluminará para indicar que el dispositivo está encendido.

# Paso 2. Inicie Plustek ePhoto

Lanzar el programa Plustek ePhoto usando el acceso directo a Plustek ePhoto sobre su Escritorio. Ajuste la configuración de escaneado. Haga clic en el botón ? en la ventana Plustek ePhoto para obtener más información sobre los ajustes.

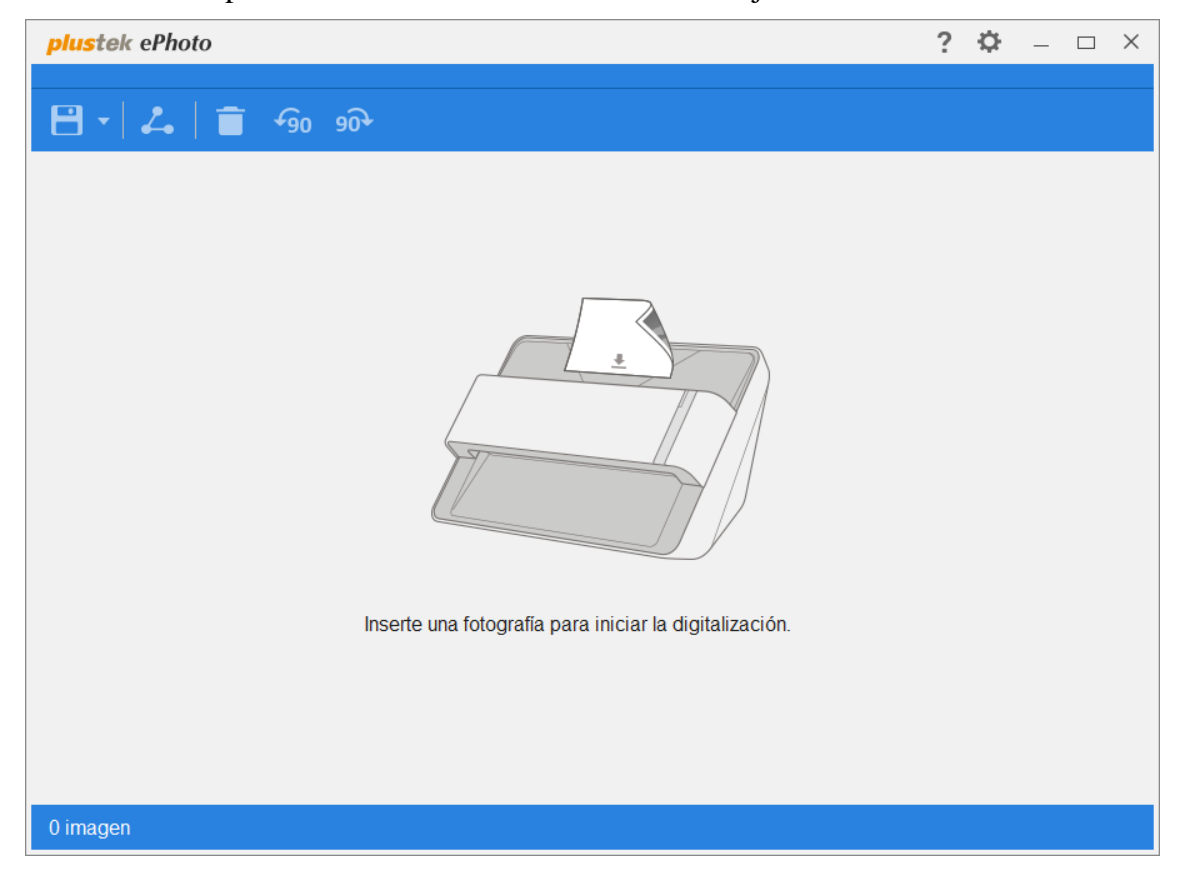

# Paso 3. Digitalizar

Inserte la foto o el documento boca abajo en el escáner. Alinee siempre el centro del borde de la foto o el documento con su marca de alineación . Coloque los bordes de la foto o el documento entre ambas marcas de área de digitalización máxima. La digitalización se iniciará inmediatamente. Las imágenes escaneadas aparecerán en Plustek ePhoto, pudiendo ser manipuladas con las herramientas de edición. Para escanear más fotos o documentos, espere a que el LED azul deje de parpadear y, a continuación, coloque otra foto u otro documento en el escáner para continuar con la digitalización.

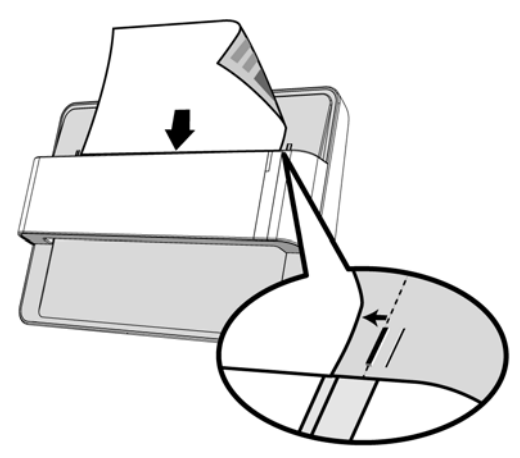

# Capítulo III. Cuidado y Mantenimiento

Su escáner no necesita mantenimiento. Sin embargo, un cuidado constante y un buen mantenimiento tendrán como resultado el buen funcionamiento del mismo.

# Limpieza del Escáner

El polvillo de papel, el polvo, la tinta y el tóner de los papeles escaneados pueden ensuciar el interior del escáner, lo que empeora la imagen o produce errores en la alimentación del papel. La frecuencia de limpieza del escáner depdende del tipo de papel y el número de páginas escaneadas.

Siga los siguientes pasos para limpiar la superficie del escáner. Limpie suavemente las partes descritas a continuación, no ejerza excesiva fricción.

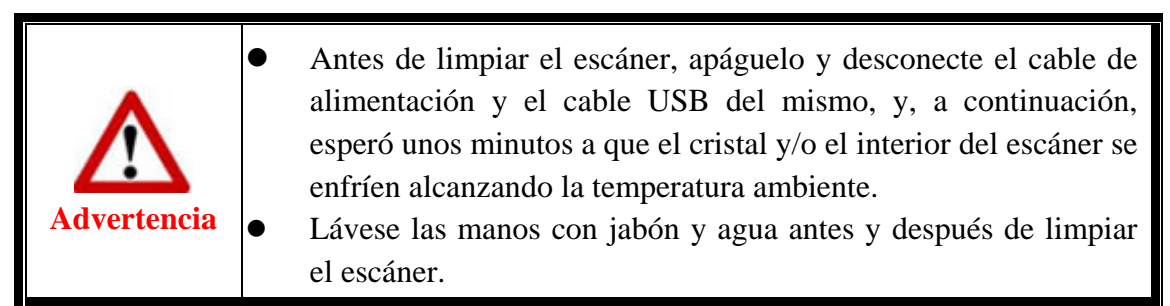

### Materiales de limpieza

Tenga los siguientes materiales de limpieza preparados para limpiar el escáner:

- Paño suave, seco y sin pelusas (o un hisopo de algodón)
- Spray no abrasivo Alcohol Isopropílico (95%). NO use agua.

### Limpieza del Escáner

1. Abra la tapa del escáner con cuidado.

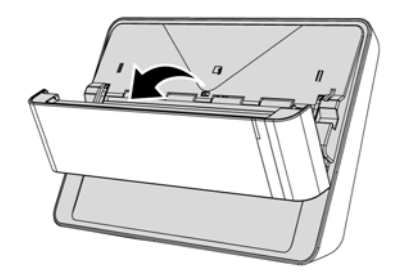

2. Limpie con cuidado las siguientes zonas con el paño humedecido con el producto de limpieza. Tenga cuidado para no arañar la superficie.

### Limpieza del rodillo de alimentación:

Limpie el rodillo de alimentación de lado a lado y rotándolo poco a poco. Repita esta operación hasta que toda la superficie quede limpia.

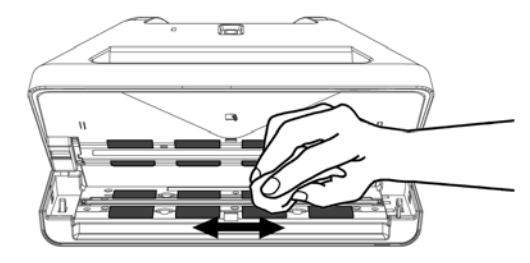

### Limpieza el cristal:

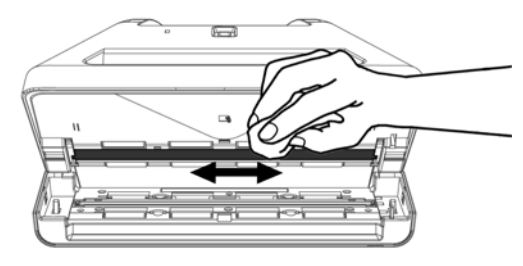

Attention-

No aplique el spray directamente sobre el cristal del escáner. El exceso de residuos líquidos podría empañar o dañar el escáner.

- 3. Espere a que las zonas limpiadas se sequen completamente.
- 4. Cierre la tapa de presionando hacia abajo hasta que encaje en su lugar.

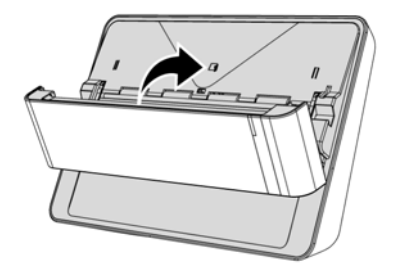

# Calibración del escáner

Deberá calibrar el escáner si aparecen colores en zonas que deberían ser blancas o si los colores de la imagen escaneada varían mucho del original. Esta opción le permitirá ajustar y compensar las variaciones que puedan ocurrir en el componente óptico con el paso del tiempo por naturaleza.

A continuación se describe cómo calibrar el escáner:

1. Introduzca la hoja de calibración especial boca abajo en la ranura de alimentación. Alinee la hoja de calibración con la marca de alineación de calibración del escáner.

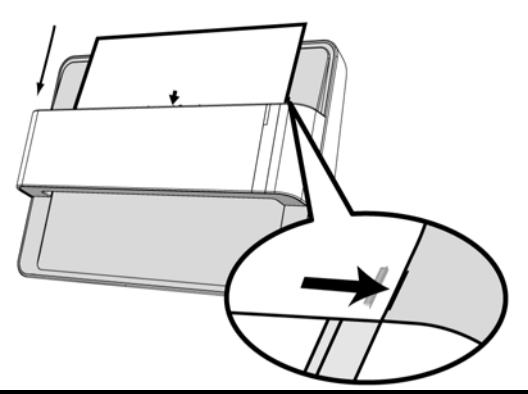

Attention-

Introduzca la hoja de calibración especial suministrada con el escáner para iniciar la calibración.

- 2. Haga clic en Iniciar > Todos los Programas > Nombre del modelo de su escáner > Asistente de Calibración. (Para usuarios de Windows 8.1: Apunte el cursor sobre la esquina superior o inferior derecha de su monitor para abrir la barra Accesos. Haga clic en Iniciar, luego haga clic en la flecha hacia abajo en la parte inferior izquierda del monitor. La ventana de Aplicaciones será mostrada. Mueva el cursor al borde derecho del monitor para desplazar hasta que encuentre El Nombre de Modelo de su Escáner, entonces haga clic en Asistente de Calibración.)
- 3. Haga clic en **Siguiente** en el Asistente de calibración que aparezca y haga clic en **Calibrar Ahora...**.
- 4. Haga clic en el botón **Iniciar** para iniciar el proceso de calibración del ADF.
- 5. El escáner expulsará la hoja de calibración y se completará la calibración del dispositivo. Cuando la calibración haya terminado, haga clic en **OK** y luego haga clic en **Finalizar**.

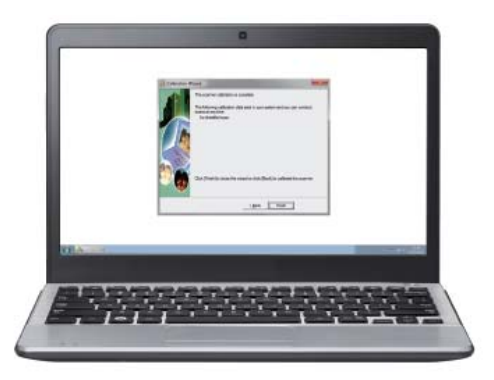

# Pautas de Uso & Mantenimiento

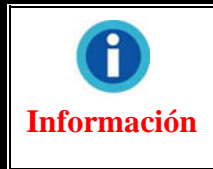

Nota: A continuación encontrará una serie de recomendaciones que le ayudarán a mantener su escáner en perfecto estado de funcionamiento durante muchos años.

- Evite utilizar el escáner en un ambiente polvoriento. Cuando no lo utilice, manténgalo cubierto. Las partículas de polvo u otros objetos extraños pueden dañar la unidad.
- No intente desmontar el escáner. Puede sufrir una descarga eléctrica. Además, la abertura invalida la garantía.
- ♥ No someta el escáner a vibraciones. Podría dañar los componentes internos.
- ♥ Utilice el escáner en un ambiente donde la temperatura se mantenga preferiblemente entre 10° C y 40° C.

# Apéndice A: Especificaciones<sup>3</sup>

| ePhoto Z300                          |                                                                                        |  |  |
|--------------------------------------|----------------------------------------------------------------------------------------|--|--|
| Sensor de imagen                     | Color CCD                                                                              |  |  |
| Fuente de Luz                        | LED                                                                                    |  |  |
| Resolución óptica                    | 300 dpi                                                                                |  |  |
| Modo de digitalización               | Color: 48-bit ingreso, 24-bit salida<br>Escala de grises: 16-bit ingreso, 8-bit salida |  |  |
| Velocidad de escaneo                 | 4" x 6" Fotografía: Aprox. 2 segundos<br>Documento(A4): Aprox. 5 segundos              |  |  |
| Superficie de escaneo (An x<br>La)   | Mínimo: 1" x 1"<br>Máximo: 8.5" x 11.7"                                                |  |  |
| Peso aceptable del papel<br>(grosor) | No grabado en relieve: 0,76 mm o menos                                                 |  |  |
| Servicio diario ( páginas )          | 500                                                                                    |  |  |
| Soportado                            | 24 Vdc / 0.75 A                                                                        |  |  |
| Interfaz                             | USB 2.0                                                                                |  |  |
| Peso Neto                            | 1.48 Kg (3.26 Lbs)                                                                     |  |  |
| Dimensiones (An x Al x La)           | 289.9 mm x 160.6 mm x 158mm (11.4" x 6.3" x 6.2")                                      |  |  |

<sup>&</sup>lt;sup>3</sup> Espicificaciónes de hardware puede modificarse en cualquier momento sin previo aviso.

# Apéndice B: Servicio de Atención al Cliente y garantía

Si encuentra problemas con su escáner, por favor, repase las instrucciones de instalación y consulte el apartado Solución de problemas de este manual.

Visite nuestro sitio web www.plustek.com para más información. Para obtener ayuda, llame a nuestro número de teléfono de atención al cliente que figura en el sitio Web. Uno de nuestros representantes le atenderá con mucho gusto de lunes a viernes en el horario de oficina que le indicamos a continuación:

| Europa                                  | 9:00 a.m. – 5:30 p.m. (CET)       |
|-----------------------------------------|-----------------------------------|
| EE.UU., Canada, África, Asia y Pacífico | 9:00 a.m. – 6:00 p.m. Taiwan Time |

Con el fin de agilizar el proceso, prepare la siguiente información de su escáner antes de llamar.

- **♥** Nombre y número de modelo del escáner
- Vúmero de serie (Situado en la parte posterior del escáner)
- **♥**: Una descripción detallada del problema
- Fabricante de su ordenador y modelo
- Velocidad del procesador de su ordenador (p.ej.: Pentium II 400, etc.)
- Sistema operativo y marca del BIOS (opcional)
- Sombre del paquete de software, versión o edición y fabricante
- Otros dispositivos USB conectados

# Información de Servicio & Soporte

Cuando proceda, el periodo de disponibilidad de los repuestos y las posibilidades de actualización de la información de los productos. Consulte con los distribuidores locales para obtener información sobre los repuestos y la actualización del producto.

La información solicitada mediante Medidas de Implementación relevantes. Consulte con los distribuidores locales para obtener información sobre informes de comprobación de Medidas de Implementación.

No se deshaga de ningún producto antes de consultar con su distribuidor local para obtener la información correcta para reducir el impacto medioambiental con los métodos y procedimientos apropiados.

Si quiere deshacerse del producto y/o de cualquier accesorio, consulte con los distribuidores locales para obtener la información de contacto del punto de gestión de deshechos más cercano.

Si tiene necesita cualquier mantenimiento del producto, consulte con los distribuidores locales para obtener la información de contacto del centro de mantenimiento más cercano para poder prolongar el periodo de uso del producto.

Si quiere mantener y desmontar el producto, consulte con los distribuidores locales para obtener la información adecuada sobre los almacenes más cercanos.

# Declaración de Garantía Limitada

Esta Declaración de Garantía Limitada sólo es aplicable a las opciones adquiridas originalmente para su utilización particular, y no para su reventa por un distribuidor autorizado.

La garantía del fabricante incluye todas los componentes y mano de obra, y no será válida sin el recibo o factura original de compra. Para poder disfrutar de la garantía, póngase en contacto con el distribuidor autorizado o visite nuestra página Web para obtener información sobre los servicios disponibles, o utilice el correo electrónico para solicitar más información.

Si traspasa este producto a otro usuario, éste podrá acceder a la garantía durante el período restante. Entregue esta declaración junto con la factura de compra al nuevo usuario.

Garantizamos que este equipo estará en perfecto estado de funcionamiento y realizará todas aquellas funciones descritas en la documentación. En la provisión de prueba de compra, las piezas o componentes de sustitución asumirán la garantía remanente de las piezas a las que sustituyen.

Antes de entregar este producto a un Servicio Técnico de Plustek, elimine todos los programas, datos o sistemas de almacenamiento removible. Los productos entregados sin software o sin manuales serán devueltos sin dichos elementos.

Este Servicio de Garantía Limitada no cubre los daños causados por problemas derivados de accidentes, desastres, vandalismo, mala interpretación, abuso, ambientes inadecuados, modificaciones de programas, de otras máquinas o modificaciones realizadas por otros servicios técnicos.

Si este producto es un componente opcional, esta Garantía Limitada se aplicará sólo cuando el componente sea utilizado con el equipo para el que fue diseñado.

Si tiene preguntas adicionales sobre la Garantía Limitada, por favor, póngase en contacto con la tienda donde adquirió el producto.

ESTA GARANTÍA LIMITADA SUSTITUYE A CUALQUIER OTRA GARANTÍA, EXPLÍCITA O IMPLÍCITA, INCLUYENDO, PERO NO LIMITADA A, LAS GARANTÍAS COMERCIALES Y DE APTITUD PARA UN PROPÓSITO PARTICULAR. SIN EMBARGO, ALGUNAS LEYES NO PERMITEN LA EXCLUSIÓN DE GARANTÍAS IMPLÍCITAS. EN DICHOS CASOS, LAS GARANTÍAS IMPLÍCITAS Y EXPLÍCITAS ESTÁN LIMITADAS EN DURACIÓN

### AL PERÍODO DE GARANTÍA. NO SE APLICARÁN GARANTÍAS DE NINGÚN TIPO TRANSCURRIDO ESTE PERÍODO.

Algunas jurisdicciones no permiten limitar en el tiempo las garantías implícitas, por lo que la limitación anterior puede no tener aplicación.

Bajo ninguna circunstancia seremos responsables de:

- ♥ reclamaciones de terceros hacia Vd. por pérdidas o daños, o
- ♥ pérdida de, o daños a sus registros o datos, o
- daños económicos derivados (incluyendo pérdida de beneficios o ahorros) o daños accidentales, incluso si hemos sido informados de su posibilidad.

Algunas jurisdicciones no permiten la exclusión o limitación de los daños accidentales o consecuentes, por lo que la anterior limitación o exclusión puede no ser aplicable en su caso.

Esta Garantía Limitada le proporciona derechos legales específicos. También puede tener Vd. otros derechos que varían de jurisdicción a jurisdicción.

# Declaración de Frecuancia Radial de FCC

Este equipo ha sido probado y cumple los límites de la Clase B de dispositivos digitales, con arreglo a la Parte 15 de las Normativas FCC. Estos límites están diseñados para aportar la protección razonable contra interferencias perjudiciales en una instalación residencial.

Este equipo genera, usa y puede irradiar energía de radio frecuencia, y si no se instala y usa de acuerdo a las instrucciones, puede causar interferencias perjudiciales a las comunicaciones por radio. Sin embargo, no hay garantía de que no se producirán interferencias en una instalación determinada. Si este equipamiento interfiere con las recepción de radio o televisión, esto se puede determinar apagando y encendiendo el equipo, se recomienda al usuario intentar corregir la interferencia de las siguientes maneras:

- Reoriente o cambie de lugar la antena receptora.
- Aumente la separación entre el equipo y el receptor.
- Conecte el equipo a una toma de corriente diferente a la que está conectado el receptor.
- Los cables de conexión y de alimentación eléctrica suministrados deben ser utilizados para asegurar el cumplimiento de los límites pertinentes de emisión de rediofrecuencias para este dispositivo.
- Consulte o pida ayuda al representante o a un técnico especializado en radio/TV
- Culquier cambio o modificaciones no expresamente autorizadas por el fabricante o centros de servicios autorizados podría anular la autoridad del usuario para operar este dispositivo.